## TI-89, TI-92, Voyage 200 List Editor Basics

What follows is a <u>brief</u> description of how to enter, retrieve, and manipulate data in the *List Editor* of the TI-89, TI-92, and Voyage 200. (The instructions given within this document pertain specifically to the TI-89. It is possible that minor adjustments might be needed for the other calculators.) It is assumed that you will be able to augment this introduction to extend to the other statistical capabilities of these calculators.

<u>Note</u>: You need to be in the *Statistics with List Editor* program of the calculator. For the TI-89, this is

APPS - ENTER (Flash Applications) - ENTER (Stats/List Editor) - ENTER (Main folder)

#### Creating a New List

#### Entering Data into an Empty Named List

Use the arrow keys (4, 4, \*, \*) to place the highlighted cursor in the cell below the list name. Type a data value and then press **ENTER**.

#### Adding a Data Value to an Existing List

Use the arrow keys (4, 4, 5, 5) to move the highlighted cursor to the location in the list <u>above</u> which you wish to insert a data value. Press  $2^{nd}$  **INS**. A data value of 0 (highlighted) is inserted at that position. Type in the new data value.

## Editing a Data Value

Use the arrow keys  $( \ , \ , \ , \ )$  to move the highlighted cursor to the location of the data value you wish to change. While this value is highlighted, type in the new data value. Press **ENTER**.

## Deleting a List Entry

Use the arrow keys ( $\P$ ,  $\clubsuit$ ,  $\clubsuit$ ,  $\checkmark$ ) to move the highlighted cursor to the location of the data value you wish to delete. While this value is highlighted, either press the  $\leftarrow$  key or the  $\blacklozenge$  DEL key.

## **Deleting an Entire List**

Use the arrow keys (4,  $\uparrow$ ,  $\bullet$ ,  $\bullet$ ) to move the highlighted cursor to the list name of the list you wish to delete. Press  $\bullet$  **DEL**.

#### Using Formulas with Lists

Data values in a list can be calculated using formulas. Depending upon how the formula is defined, subsequently edited values will either be updated by the formula or will not change once entered.

• Formulas Attached to a List - Each element of the target list is calculated from the source list via the attached formula, and subsequently edited values in the source list are also transformed.

Use the arrow keys (4, 4, 5, 7) to move the highlighted cursor to the list name of the empty column into which you wish to place the calculated data (i.e., the target list). Press **F3** (List) - **4** (Attach List Formula). Enter the appropriate formula (such as *list1 + 20* or 4\*list1) in first line of the dialog box. Press **•**. If necessary, type in the name of the source list referenced in the formula line (such as *list1*) in the second line of the dialog box. Press **ENTER**.

• Formulas Not Attached to a List - This calculates a list of numbers without permanently attaching a formula. This implies that if you edit a value in the source list after performing the formula the corresponding value in the target list will not be affected.

Use the arrow keys (4, 4, \*, \*, \*) to move the highlighted cursor to the list name of the empty column into which you wish to place the calculated data (i.e., the target list). Press **ENTER**. (The target list name is highlighted on the entry line.) Type the formula (including the source list reference) and press **ENTER**. The calculated values are placed into the target column.

# TI-89, T-92, Voyage 200 Statistical Instructions

This list is meant to provide a <u>brief</u> summary of the keystrokes necessary to accomplish the indicated statistical result(s). It is necessarily incomplete and is not meant to replace reading the *Statistics with List Editor* manual. Familiarity with these operations should facilitate being able to subsequently perform similar calculations not discussed here. (Keystrokes are indicated below in **bold** UPPERCASE letters. Parenthetic comments not in bold are <u>NOT</u> keystrokes. Other comments concerning the operation follow the colon after the keystroke list.)

<u>Note</u>: You need to be in the *Statistics with List Editor* program of these calculators. To access this program from the **HOME** screen, perform the following keystrokes:

APPS - ENTER (Flash Applications) - ENTER (Stats/List Editor) - ENTER (Main folder)

| Normal Distribution Calculations                        |                                                                                                    |
|---------------------------------------------------------|----------------------------------------------------------------------------------------------------|
| Statistical Result                                      | Keystrokes/Comments                                                                                                    |
| Pr (a < z < b)                                          | <b>F5</b> – <b>4</b> (Normal Cdf): Enter <i>a</i> as the <i>Lower Value</i> . Enter <i>b</i> as the <i>Upper Value</i> . For the standard normal distribution be sure to enter 0 for $\mu$ and 1 for $\sigma$ .                                                 |
| Pr (a < X < b), X ~ n (μ, σ)                            | <b>F5</b> – <b>4</b> (Normal Cdf): Enter a as the <i>Lower Value</i> . Enter <i>b</i> as the <i>Upper Value</i> . Enter the appropriate population mean $\mu$ and the appropriate population standard deviation $\sigma$ .                                      |
| Pr (z < b) or Pr (X < b) where<br>X ~ n (μ, σ)          | <b>F5</b> – <b>4</b> (Normal Cdf): Either leave <i>Lower Value</i> box blank (use <b>CLEAR</b> ) or enter – $\infty$ there. Enter <i>b</i> as the <i>Upper Value</i> . Enter the appropriate $\mu$ (0 if z) and $\sigma$ (1 if z).                              |
| Pr (a < z) or Pr (a < X) where<br>X ~ n (μ, σ)          | <b>F5</b> – <b>4</b> (Normal Cdf): Enter <i>a</i> as the <i>Lower Value</i> . Either leave <i>Upper Value</i> box blank (use <b>CLEAR</b> ) or enter $\infty$ there. Enter the appropriate $\mu$ (0 if z) and $\sigma$ (1 if z).                                |
| Critical value(s) (standard-<br>ized values)            | <b>F5</b> – <b>2</b> (Inverse) – <b>1</b> (Inverse Normal): Be sure to enter 0 for $\mu$ and 1 for $\sigma$ . Enter the correct percentile location(s) of the critical value(s) (and not necessarily the level of significance value). Adjust for 2-sided test. |
| Critical value(s) (non-stan-<br>dardized values)        | F5 – 2 (Inverse) – 1 (Inverse Normal): Enter the population $\mu$ and $\sigma$ . Enter the correct percentile location(s) of the critical value(s) (and not necessarily the level of significance value). Adjust for 2-sided test.                              |
| <i>p</i> -value of the form<br>Pr (z < negative number) | <b>F5</b> - <b>4</b> (Normal Cdf): Either leave <i>Lower Value</i> box blank (use <b>CLEAR</b> ) or enter - $\infty$ there. Enter the negative number given as the <i>Upper Limit</i> . (Can also be obtained as a result of performing a hypothesis test.)     |
| <i>p</i> -value of the form<br>Pr (z > positive number) | <b>F5</b> – <b>4</b> (Normal Cdf): Enter the positive number given as the <i>Lower Limit</i> . Either leave <i>Upper Value</i> box blank (use <i>CLEAR</i> ) or enter $\infty$ there. (Can also be obtained as a result of performing a hypothesis test.)       |

| Student-t Distribution Calculations                     |                                                                                                    |
|---------------------------------------------------------|----------------------------------------------------------------------------------------------------|
| Statistical Result                                      | Keystrokes/Comments                                                                                                    |
| Pr (a < t < b)                                          | F5 - 6 († Cdf): Enter a as the <i>Lower Limit</i> . Enter b as the Upper Limit.                                                                                                    |
| Pr († < b)                                              | <b>F5</b> – 6 († Cdf): Either leave <i>Lower Value</i> box blank (use CLEAR) or enter - $\infty$ there.<br>Enter <i>b</i> as the <i>Upper Limit</i> .                                                                                              |
| Pr (a < t)                                              | <b>F5</b> - 6 († Cdf): Enter <i>a</i> as the <i>Lower Limit</i> . Either leave <i>Upper Value</i> box blank (use CLEAR) or enter $\infty$ there.                                                                                                   |
| Critical value(s)                                       | <b>F5</b> - <b>2</b> (Inverse) - <b>2</b> (Inverse <i>t</i> ): Enter the correct percentile location of the critical value (and not necessarily the level of significance value). Adjust for 2-sided test.                                         |
| <i>p</i> -value of the form<br>Pr (t < negative number) | <b>F5</b> - 6 († Cdf): Either leave <i>Lower Value</i> box blank (use <b>CLEAR</b> ) or enter - $\infty$ there.<br>Enter the negative number given as the <i>Upper Limit</i> . (Can also be obtained as a result of performing a hypothesis test.) |
| <i>p</i> -value of the form<br>Pr (t > positive number) | <b>F5</b> - 6 (t Cdf): Enter the positive number given as the <i>Lower Limit</i> . Either leave <i>Upper Value</i> box blank (use <b>CLEAR</b> ) or enter $\infty$ there. (Can also be obtained as a result of performing a hypothesis test.)      |

| One-Mean Inferences                                    |                                                                                                    |
|--------------------------------------------------------|----------------------------------------------------------------------------------------------------|
| Statistical Result                                     | Keystrokes/Comments                                                                                                    |
| Confidence interval (popula-<br>tion variance known)   | 2 <sup>nd</sup> -F2 – 1 (Z Interval) – Stats (if entering summarized values) or Data (if data are obtained from the <i>Editor</i> ): Enter values required. (If using a list from the <i>Editor</i> , you must type in the name of the appropriate list(s).)                                      |
| Confidence interval (popula-<br>tion variance unknown) | 2 <sup>nd</sup> -F2 - 2 (T Interval) - Stats (if entering summarized values) or Data (if data are obtained from the <i>Editor</i> ): Enter values required. (If using a list from the <i>Editor</i> , you must type in the name of the appropriate list(s).)                                      |
| Hypothesis test (population<br>variance known)         | 2 <sup>nd</sup> -F1 - 1 (Z-Test) - Stats (if entering summarized values) or Data (if data are ob-<br>tained from the <i>Editor</i> ): Enter values required. Select appropriate alternative hy-<br>pothesis. (If using Data, the value of <i>Freq</i> in the dialog box is usually the default 1) |
| Hypothesis test (population<br>variance unknown)       | 2 <sup>nd</sup> -F1 - 2 (T-Test) – Stats (if entering summarized values) or Data (if data are ob-<br>tained from the <i>Editor</i> ): Enter values required. Select appropriate alternative hy-<br>pothesis. (If using Data, the value of <i>Freq</i> in the dialog box is usually the default 1) |

| One-Proportion Inferences |                                                                                                    |
|---------------------------|----------------------------------------------------------------------------------------------------|
| Statistical Result        | Keystrokes/Comments                                                                                                    |
| Confidence interval       | $2^{nd}$ -F2 - 5 (1 Proportion Z Interval) - Stats (if entering summarized values) or Data (if data are obtained from the <i>Editor</i> ): Enter values required. (If using a list from the <i>Editor</i> , you must type in the name of the appropriate list(s).) Enter the hypothesized proportion ( $p_0$ ), the number of successes (this is either the numerator of the numerator of the relative frequency, or equivalently, the product np') |
| Hypothesis test           | $2^{nd}$ -F1 - 5 (1 Proportion Z Test) - Stats (if entering summarized values) or Data (if data are obtained from the <i>Editor</i> ): Enter values required. Select appropriate alternative hypothesis. (If using Data, the value of <i>Freg</i> in the dialog box is usually the default 1)                                                                                                    |

| Chi-Square Distribution Calculations                                                                                                    |                                                                                                    |
|----------------------------------------------------------------------------------------------------|----------------------------------------------------------------------------------------------------|
| Statistical Result                                                                                                    | Keystrokes/Comments                                                                                                    |
| Pr (a < χ² <b)< td=""><td><b>F5</b> - <b>8</b> (Chi-square Cdf): Enter <i>a</i> as the <i>Lower Value</i> and <i>b</i> as the <i>Upper Value</i>. De-<br/>grees of freedom must also be entered.</td></b)<>                                                                 | <b>F5</b> - <b>8</b> (Chi-square Cdf): Enter <i>a</i> as the <i>Lower Value</i> and <i>b</i> as the <i>Upper Value</i> . De-<br>grees of freedom must also be entered.                                                        |
| Pr (χ² <b)< td=""><td><b>F5</b> – <b>8</b> (Chi-square Cdf): Either leave <i>Lower Value</i> box blank (use <b>CLEAR</b>) or enter 0 there. Enter <i>b</i> as the <i>Upper Limit</i>. (This probability is equivalent to Pr (<math>0 &lt; \chi^2 &lt; b</math>))</td></b)<> | <b>F5</b> – <b>8</b> (Chi-square Cdf): Either leave <i>Lower Value</i> box blank (use <b>CLEAR</b> ) or enter 0 there. Enter <i>b</i> as the <i>Upper Limit</i> . (This probability is equivalent to Pr ( $0 < \chi^2 < b$ )) |
| Pr (α < χ²)                                                                                                    | <b>F5</b> – <b>8</b> (Chi-square Cdf): Enter <i>a</i> as the <i>Lower Limit</i> . Either leave <i>Upper Value</i> box blank (use <b>CLEAR</b> ) or enter $\infty$ there.                                                      |
| Critical value(s)                                                                                                    | <b>F5</b> - <b>2</b> (Inverse) - <b>3</b> (Inverse Chi-square): Enter the correct percentile location of the critical value (and not necessarily the level of significance value). Adjust for 2-sided test.                   |
| <i>p</i> -value of the form<br>Pr (χ <sup>2</sup> < k)                                                                                                    | <b>F5</b> – <b>8</b> (Chi-square Cdf): Either leave <i>Lower Value</i> box blank (use <b>CLEAR</b> ) or enter 0 there. Enter <i>k</i> as the <i>Upper Value</i> . Enter the appropriate number of degrees of freedom.         |
| <i>p</i> -value of the form<br>Pr ( $\chi^2$ > k)                                                                                                    | <b>F5</b> – 8 (Chi-square Cdf): Enter <i>k</i> as the <i>Lower</i> Value. Either leave <i>Upper Value</i> box blank (use <b>CLEAR</b> ) or enter ∞ there Enter the appropriate number of degrees of freedom.                  |

| One-Variance Inferences |                                             |
|-------------------------|---------------------------------------------|
| Statistical Result      | Keystrokes/Comments                         |
| Hypothesis Test         | The TI-89 does not perform these inferences |
| Confidence Interval     |                                             |

| Two-Variance Hypothesis Test |                                                                                                    |
|------------------------------|----------------------------------------------------------------------------------------------------|
| Statistical Result           | Keystrokes/Comments                                                                                                    |
| Hypothesis test              | 2 <sup>nd</sup> -F1 - 9 (2-Samp F-Test) - Enter values required for <u>each</u> sample. Select appropri-<br>ate alternative hypothesis. |
| Confidence Interval          | The TI-89 does not perform this inference                                                                                               |

| Two-Mean Hypothesis Tests                                                    |                                                                                                    |
|------------------------------------------------------------------------------|----------------------------------------------------------------------------------------------------|
| Statistical Result                                                           | Keystrokes/Comments                                                                                                    |
| Hypothesis Test (assuming<br><u>equal</u> population variances)              | <b>2<sup>nd</sup>-F1</b> - <b>4</b> (2-Samp T-Test) - Enter values required for <u>each</u> sample. Select appro-<br>priate alternative hypothesis. Select <b>Pooled</b> : <b>Yes</b> . (Choose this because a pooled esti-<br>mate of the common variance needs to be determined when the variances are assumed<br>equal.) |
| Hypothesis Test (assuming<br><u>unequal</u> population variances)            | 2 <sup>nd</sup> -F1 - 4 (2-Samp T-Test) - Enter values required for <u>each</u> sample. Select appro-<br>priate alternative hypothesis. Select <b>Pooled</b> : <i>No</i> . (Choose this because a pooled esti-<br>mate of the common variance does not need to be determined when the variances are<br>assumed unequal.)    |
| Hypothesis Test (specified<br><b>nonzero</b> difference in means)            | Begin with the correct test from above. Adjust one of the sample means by the hy-<br>pothesized nonzero difference. That is, depending on the alternative hypothesis, ei-<br>ther add that nonzero difference to one of the sample means or subtract that nonzero<br>difference from one of the sample means.               |
| Confidence Interval (assum-<br>ing <u>equal</u> population vari-<br>ances)   | <b>2<sup>nd</sup>-F2 - 4</b> (2-Samp T Inteval) – Enter values required for <u>each</u> sample. Enter <b>Clevel</b> , the level of confidence. Select <b>Pooled</b> : <b>Yes</b> .                                                                                                    |
| Confidence Interval (assum-<br>ing <u>unequal</u> population vari-<br>ances) | 2 <sup>nd</sup> -F2 - 4 (2-Samp T Inteval) – Enter values required for <u>each</u> sample. Enter Clevel,<br>the level of confidence. Select Pooled: <i>No</i> .                                                                                                    |

| Two-Proportion Hypothesis Tests |                                                                                                    |
|---------------------------------|----------------------------------------------------------------------------------------------------|
| Statistical Result              | Keystrokes/Comments                                                                                                    |
| Hypothesis test                 | <b>2<sup>nd</sup>-F1</b> – <b>6</b> (2 Proportion Z Test) – Enter values required for <u>each</u> sample. Select appropriate alternative hypothesis.        |
| Confidence Inteval              | <b>2<sup>nd</sup>-F2</b> – <b>6</b> (2-Proportion Z Inteval) – Enter values required for <u>each</u> sample. Enter <b>Clevel</b> , the level of confidence. |

| Analysis of Variance (ANOVA) |                                                                                                    |
|------------------------------|----------------------------------------------------------------------------------------------------|
| Statistical Result           | Keystrokes/Comments                                                                                                    |
| Hypothesis Test (ANOVA)      | $2^{nd}$ -F1 - C (ANOVA) - Stats (if entering summarized values) or Data (if data are obtained from the <i>Editor</i> ). Enter the number of populations being compared (Number of Groups). Press ENTER. If using a list from the <i>Editor</i> , you must type in the name of the appropriate list(s). If using Stats, enter the sample size, sample mean, and sample standard deviation, separated by commas, on each line of input. |